# MANUAL PENGGUNA

(USER MANUAL)

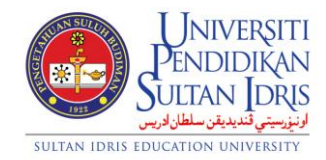

**JABATAN BENDAHARI** 

# PENGURUSAN BAJET (BUDGET MANAGEMENT) UPSI (ISO)/BEN/P01/MP02

PINDAAN:00

**TARIKH : 8 JANUARI 2016** 

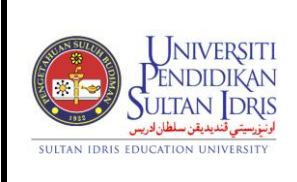

Muka surat :1/54

(BUDGET MANAGEMENT)

UPSI(ISO)/BEN/P01/MP02

# **Table of Contents**

| Table of Contents1                                          | 1 |
|-------------------------------------------------------------|---|
| List of Figures                                             | 2 |
| Budget Control                                              | 3 |
| Preparing Budget Allocation                                 | 7 |
| Approving or Cancelling Budget Allocation10                 | C |
| Controlling Cost Centre's Budget Allocation Accessibility12 | 2 |
| Budget Additional/Transfer Application14                    | 4 |
| Budget Increment19                                          | 9 |
| Budget Decrement22                                          | 2 |
| Virement Entry – 1 to Many Account Code25                   | 5 |
| Virement Entry – Many to 1 Account Code28                   | В |
| Virement Entry – Many to 1 Account Code (PTj)3              | 1 |
| Approving Virement and Increment/Decrement Entry            | 4 |
| Cancelling Virement and Increment/Decrement Entry           | 6 |
| Generating Surat Tambah and Surat Pindah38                  | В |
| Viewing Budget Summary Information                          | 9 |
| Viewing Budget Status42                                     | 1 |
| Viewing Budget Movement Info43                              | 3 |
| Generating Vot Book45                                       | 5 |
| Generating Budget Virement Listing by Cost Centre Reports   | 6 |
| Generating Budget Summary Report4                           | 8 |
| Generating Variation Report49                               | 9 |
| Generating Departmental Budget Reports50                    | C |
| Generating Departmental Budget By Cost Center Reports57     | 1 |
| Generating Vot Commitment Reports52                         | 2 |
| Generating Purchase Requisition Report53                    | 3 |
| Generating Budget Reminder Report54                         | 4 |

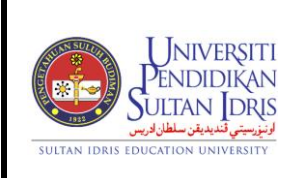

N BAJET Tarikh

(BUDGET MANAGEMENT)

: 8 JANUARI 2016

UPSI(ISO)/BEN/P01/MP02

Pindaan : 00

# **List of Figures**

#### NO OF FIGURE TITLE PAGE Figure 1-1: IMS Login Screen......5 Figure 1-2: User Management Main Menu ......5 Figure 1-WBF005-1: Budget Allocation Preparation ......7 Figure 1-WBF006-1: Budget Allocation Approval ......10 Figure 1-WBF042-1: Budget Application Entry.....14 Figure 1-WBF013-1: Budget Increment......19 Figure 1-WBF007-1: Budget Status Query.....41 Figure 1-WBF016-1: Budget Detail Status Query......42 Figure 1-WBF027-1: Budget Movement Query......43 Figure 1-WBR007F-1: Budget Reports......46 Figure 1-WBR004F-1: Budget Reports......48 Figure 1-WBR002F-1: Budget Reports......49 Figure 1-WBR009F-1: Vot Commitment Reports......52 Figure 1-WBR015F-1: Budget Reminder.....54

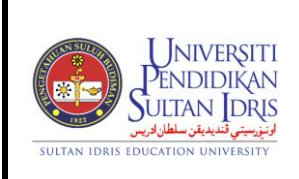

Muka surat :3/54

(BUDGET MANAGEMENT)

UPSI(ISO)/BEN/P01/MP02

# **Budget Management**

Budgeting module is one of the essential module under MyFIS. The main modul such as purchasing, payment and general ledger are integrated with the Budgeting module. Budget structure is comprises of account group, cost centre, account code and VOT type.

Virement between account code or cost centre under the same fund can also be done by authorised users. Under this module, Head of Department can easily planning and monitor their own budget.

Screens for Budget Control sub module are listed as followed:

- 1. WBF005 Budget Allocation Preparation
- 2. WBF006 Budget Allocation Approval
- 3. WBF030 Cost Centre Budget Allocation Accessibility
- 4. WBF042 Budget Additional/Transfer Allocation
- 5. WBF013 Budget Increment/Decrement
- 6. WBF018 Virement Entry 1 to Many Account Code
- 7. WBF019 Virement Entry Many to 1 Account Code
- 8. WBF019A Virement Entry Many to 1 Acct Code for PTj
- 9. WBF014 Virement and Increment Approval
- 10. WBF017 Budget Summary Information
- 11. WBF007 Budget Status Query
- 12. WBF016 Budget Detail Status Query
- 13. WBF027 Budget Movement Query
- 14. WBR001F Budget Status by Cost Centre
- 15. WBR007F Budget Virement Listing by Cost Centre
- 16. WBR004F Budget Summary for UPSI
- 17. WBR002F Variation Report
- 18. WBR008F Departmental Budget
- 19. WBR019F Departmental Budget Parameter Form

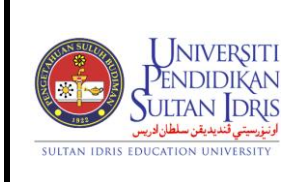

Muka surat :4/54

(BUDGET MANAGEMENT)

#### UPSI(ISO)/BEN/P01/MP02

Pindaan : 00

- 20. WBR009F VOT Commitment Report
- 21. WBR037F Purchase Requisition Reports
- 22. WBR015F Budget Reminder

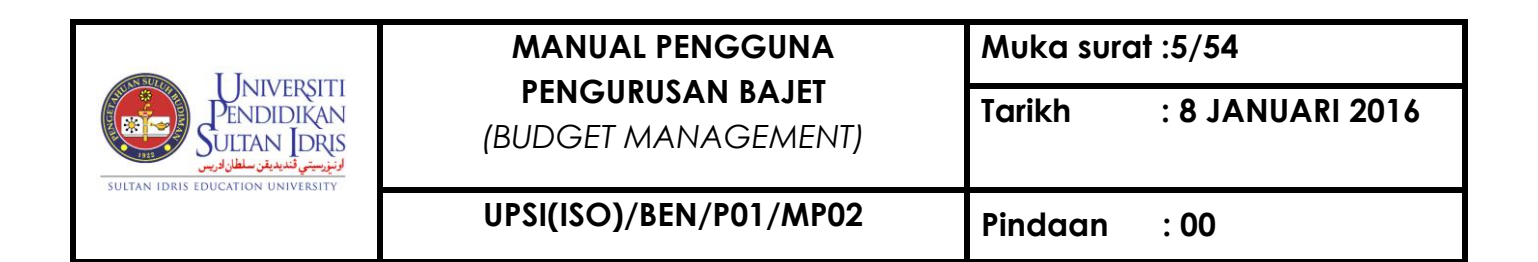

To access Budgeting menu, user needs to login to the system:

| UPSI INTEGRATED MANAGEMENT SYSTEM |  |
|-----------------------------------|--|
| Username :<br>Password :<br>Login |  |

Figure 1-1: IMS Login Screen

Enter Username and Password and click on Login button. System will display MyFIS

Main Menu as displayed in Figure 1-2.

Eile Setup Budgeting Purchasing Acct Payable Asseblinventory Mgt Acct Receivable Store Management General Ledger Cash Management Loan Mgt Payroll EIS Audit Window

Figure 1-2: User Management Main Menu

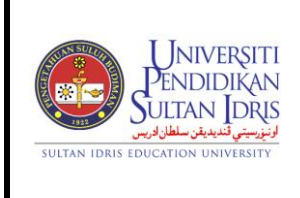

Muka surat :6/54

(BUDGET MANAGEMENT)

UPSI(ISO)/BEN/P01/MP02

Pindaan : 00

Select **Budgeting** to access **Budgeting** sub menu as displayed in Figure 1-3.

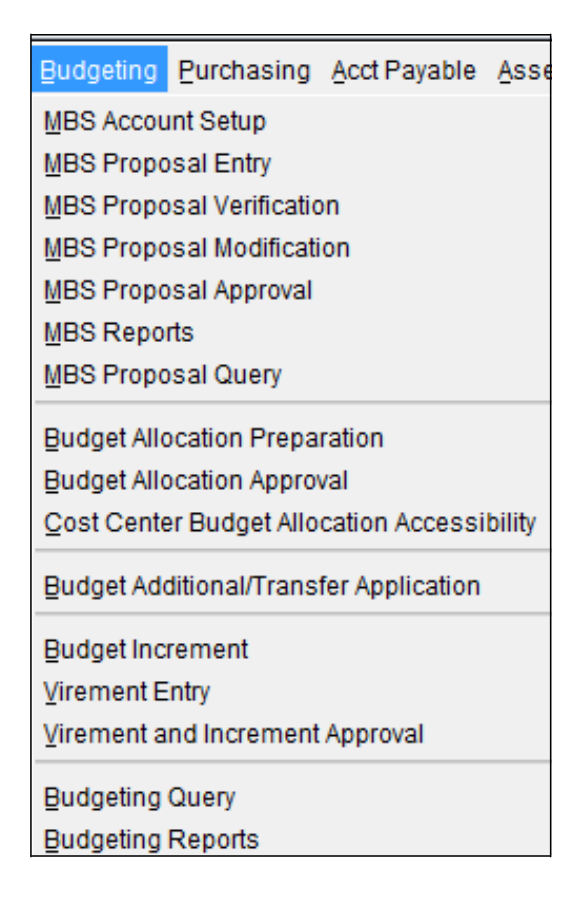

Figure 1-3: Budgeting Sub Menu

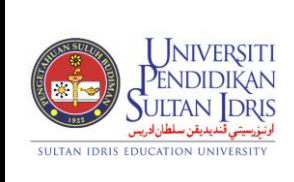

Muka surat :7/54

(BUDGET MANAGEMENT)

UPSI(ISO)/BEN/P01/MP02

#### Preparing Budget Allocation

Budget allocation needs to be prepared first before departments can make purchase request. This budget allocation needs to be approved before it can be used. This screen can be accessed by selecting **Budgeting** >> **Budget Allocation Preparation** from the main menu.

| Action Edit Query Block Record        | Eield Help Window      |            |       |          |                      |          |
|---------------------------------------|------------------------|------------|-------|----------|----------------------|----------|
| 🖉 🌢 📭 🗶 🗈 🗇 🗣                         | 📸 📆 🖌 🖌 I              |            | iii ? |          |                      |          |
| 🙀 WBF005 - Allocation Distribution to | Account Code (Entry)   |            |       |          |                      |          |
| User: FIN_ADMIN                       |                        |            |       |          | Date : 08-09-2014 12 | :28      |
| Select Header Information for Bu      | udget Allocation Entry |            |       |          |                      |          |
| Year                                  | 2014 💌                 |            |       |          |                      |          |
| Company                               |                        |            |       |          |                      |          |
| Account Type                          |                        |            |       |          |                      |          |
|                                       |                        |            |       |          |                      |          |
| Cost Ctr                              |                        |            |       |          |                      |          |
|                                       |                        |            |       |          |                      |          |
| Enter Allocation Distribution         |                        |            |       |          |                      |          |
| Get All                               |                        |            |       |          |                      |          |
| Acct Code                             | Account D              | escription |       | Vot Type | Amount               |          |
|                                       |                        |            |       |          |                      |          |
|                                       |                        |            |       | <b></b>  |                      | <b>–</b> |
|                                       |                        |            |       |          |                      |          |
|                                       |                        |            |       |          |                      |          |
|                                       |                        |            |       |          |                      |          |
|                                       |                        |            |       |          |                      |          |
|                                       |                        |            |       |          |                      |          |
|                                       |                        |            |       |          |                      |          |
|                                       |                        |            |       |          |                      |          |
|                                       |                        |            |       |          |                      |          |
|                                       |                        |            |       |          |                      |          |
|                                       |                        |            |       |          |                      |          |
|                                       |                        |            |       |          |                      |          |
|                                       |                        |            |       |          |                      |          |
|                                       |                        |            |       |          |                      |          |

Figure 1-WBF005-1: Budget Allocation Preparation

To begin, user needs to fill in **Header Information for Budget Allocation Entry** field. The fields are explained, as followed:

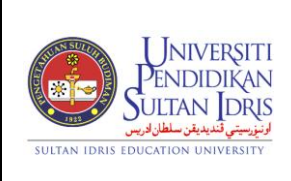

Muka surat :8/54

(BUDGET MANAGEMENT)

Tarikh : 8 JANUARI 2016

#### UPSI(ISO)/BEN/P01/MP02

Pindaan : 00

| Field Name  | Description                                  | Required |
|-------------|----------------------------------------------|----------|
| Year        | Budget allocation's year. System will        |          |
|             | display current year as default value.       |          |
| Company     | Company name can be selected from list of    |          |
|             | value displayed when user click on F9        |          |
|             | button.                                      |          |
| Acct Type   | Acct Type can be selected from list of value |          |
|             | displayed when user click on F9              |          |
|             | button.                                      |          |
| Cost Centre | Cost centre can be selected from list of     |          |
|             | value displayed when user click on F9        |          |
|             | button.                                      |          |

After selecting **Header Information for Budget Allocation Entry**, user can now doing the allocation distribution. User can view all distributions by clicking on **Get All** button. System will displayed all accounts in **Enter Allocation Distribution** field. Alternatively, user can select the desired account from list of value pop-up by placing cursor in **Acct Code** frame and click on F9 button.

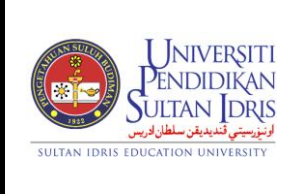

Muka surat :9/54

(BUDGET MANAGEMENT)

Tarikh : 8 JANUARI 2016

UPSI(ISO)/BEN/P01/MP02

Pindaan : 00

Fill in the provided fields and click on **Save** followed:

button. The fields are explained, as

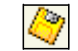

| Field Name          | Description                                   | Required |
|---------------------|-----------------------------------------------|----------|
| Acct Code           | Allocation distribution's account code        |          |
| Account Description | Allocation distribution's account description |          |
| Amount (RM)         | Allocation's amount in RM                     |          |

User can edit allocation distribution records on this screen. To edit data, make the desired change and click on **Save** button.

User can delete allocation distribution records on this screen. To delete data, pace cursor on the desired **Acct Code** and click on **Remove Record** button. Then, click on **Save** button.

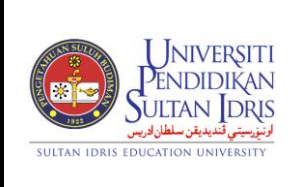

Muka surat :10/54

(BUDGET MANAGEMENT)

UPSI(ISO)/BEN/P01/MP02

Approving or Cancelling Budget Allocation

Prepared budget allocation needs to be approved before it can be utilized. This screen can be accessed by selecting Budgeting >> Budget Allocation Approval from the main menu.

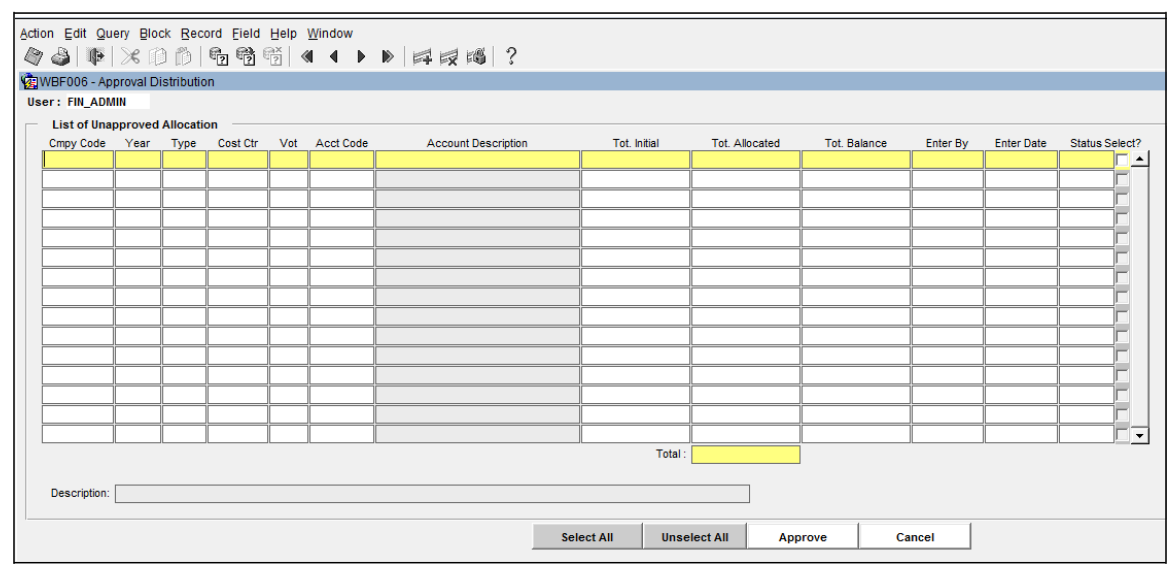

Figure 1-WBF006-1: Budget Allocation Approval

System will display available information in List of Unapproved Allocation field.

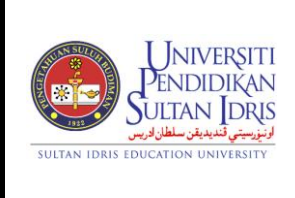

Muka surat :11/54

(BUDGET MANAGEMENT)

UPSI(ISO)/BEN/P01/MP02

The fields are explained, as followed:

| Field Name       | Description                         | Required |
|------------------|-------------------------------------|----------|
| Cmpy Code        | Company code                        |          |
| Year             | Year of request                     |          |
| Туре             | Transaction type                    |          |
| Cost Ctr         | Cost centre                         |          |
| Vot              | Dasar                               |          |
| Acct Code        | Account code                        |          |
| Acct Description | Account description                 |          |
| Tot Initial      | Total initial budget in RM          |          |
| Tot. Allocated   | Total allocated budget in RM        |          |
| Tot. Balance     | Total budget's balance in RM        |          |
| Enter By         | Username adding the budget          |          |
|                  | allocation                          |          |
| Enter Date       | Date of budget allocation is added  |          |
| Status           | Budget allocation's status          |          |
| Select?          | Check checkbox to select allocation |          |

Click on **Select All** button to select all unapproved budget allocations or check checkbox to select the desired allocation manually.

To approve allocation, click on **Approve** button.

To cancel allocation, click on **Cancel** button.

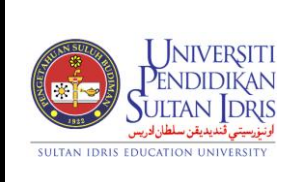

Muka surat :12/54

(BUDGET MANAGEMENT)

UPSI(ISO)/BEN/P01/MP02

Tarikh : 8 JANUARI 2016

Pindaan :00

Controlling Cost Centre's Budget Allocation Accessibility

Admin can block or unblock cost centre's budget accessibility. User in Cost centre could not access the blocked budget. This screen can be accessed by selecting Budgeting >> Cost Centre Budget Allocation Accessibility from the main menu.

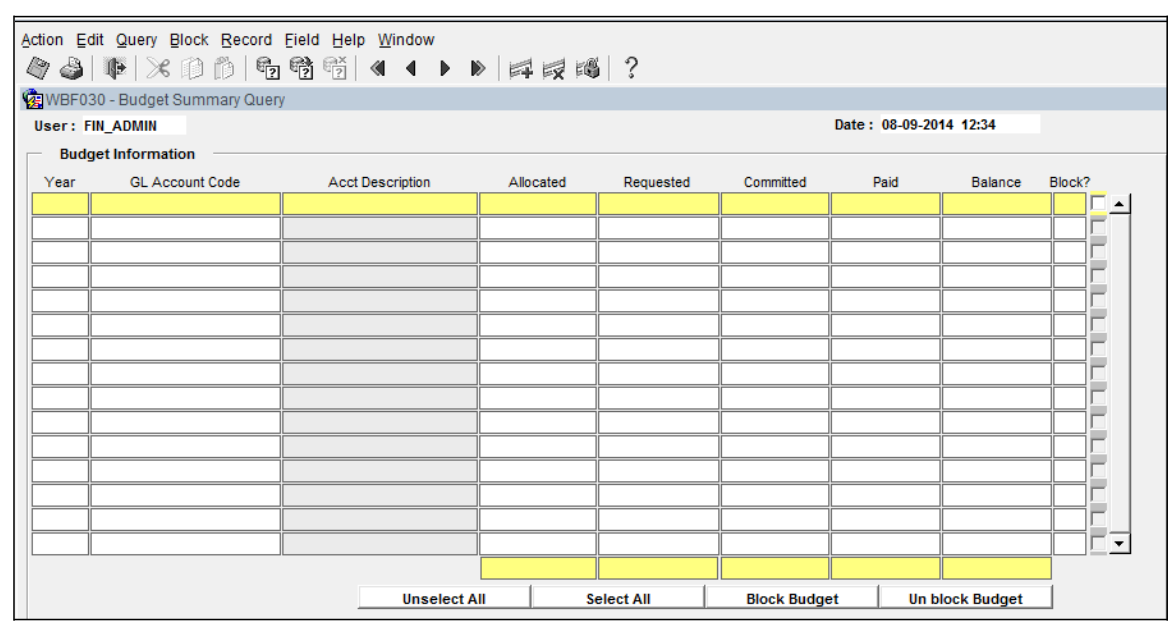

Figure 1-WBF030-1: Cost Centre Budget Allocation Accessibility

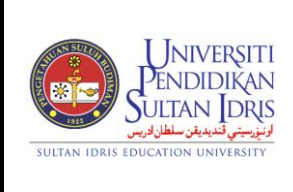

Muka surat :13/54

(BUDGET MANAGEMENT)

UPSI(ISO)/BEN/P01/MP02

System will display available information in **Budget Information** field.

The fields are explained, as followed:

| Field Name      | Description                                                                      | Required |
|-----------------|----------------------------------------------------------------------------------|----------|
| Year            | Year of request                                                                  |          |
| GL Account Code | 3 segments account code. Enter query to view full information on GL Account Code |          |
| Allocated (RM)  | Total allocated budget in RM                                                     |          |
| Requested (RM)  | Total requested budget in RM. This amount comes from purchase request            |          |
| Committed (RM)  | Committed budget in RM. This amount comes from purchase order.                   |          |
| Paid (RM)       | Paid amount in RM. This amount comes from account payable.                       |          |
| Balance (RM)    | Budget's balance amount = Allocated<br>– Requested – Committed - Paid            |          |
| Block?          | Blocked budget is indicated by red font and "Y" status                           |          |

Click on **Select All** button to select all budget allocations or check checkbox to select the desired allocation manually.

To block budget allocation, click on **Block Budget** button.

To unblock budget allocation, click on **Unblock Budget** button.

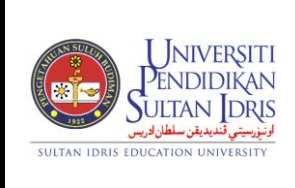

Muka surat :14/54

(BUDGET MANAGEMENT)

UPSI(ISO)/BEN/P01/MP02

#### Budget Additional/Transfer Application

User can apply for budget additional or virement from different cost centre. This screen can be accessed by selecting **Budgeting** >> **Budget Additional/Transfer Application** from the main menu.

| Action Edit Query Block Record Field Help Window                                                                    |  |
|----------------------------------------------------------------------------------------------------|--|
|                                                                                                    |  |
| WBF042 - Budget Application Entry                                                                                   |  |
| Maklumat Program Maklumat Pindahan Maklumat Bajet Laporan                                                           |  |
| Proposal                                                                                                    |  |
| Proposal ID Budget Bagi Tahun 2014 Jenis Permohonan PINDAH 🔹 Status ENTRY                                           |  |
| Pusat Kos (Tambah)                                                                                                  |  |
|                                                                                                    |  |
| Pusat Kos (Kurang)                                                                                                  |  |
| Tajuk Proposal                                                                                                    |  |
|                                                                                                    |  |
|                                                                                                    |  |
|                                                                                                    |  |
|                                                                                                    |  |
| Objektif tambahan/pindahan peruntukan                                                                               |  |
|                                                                                                    |  |
|                                                                                                    |  |
|                                                                                                    |  |
|                                                                                                    |  |
| Alasan tambahan/pindahan peruntukan diperlukan                                                                      |  |
|                                                                                                    |  |
|                                                                                                    |  |
|                                                                                                    |  |
|                                                                                                    |  |
| una tambahan peruntukan telah dimasukkan dalam cadangan belanjawan semasa nyatakan sebab-sebab akhimya ditinggalkan |  |
|                                                                                                    |  |
|                                                                                                    |  |
|                                                                                                    |  |
|                                                                                                    |  |

Figure 1-WBF042-1: Budget Application Entry (Maklumat Program Tab)

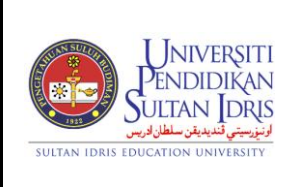

Muka surat :15/54

(BUDGET MANAGEMENT)

UPSI(ISO)/BEN/P01/MP02

Tarikh : 8 JANUARI 2016

Pindaan : 00

System will display information in **Proposal** in **Maklumat Program** tab.

The fields are explained, as followed:

| Field Name                                           | Description                                                             | Required |
|------------------------------------------------------|-------------------------------------------------------------------------|----------|
| Proposal ID                                          | Proposal number will generate automatically when save.                  |          |
| Budget Bagi Tahun                                    | Year proposed                                                           |          |
| Jenis Permohonan                                     | Poposal type. User can choose from drop down list 'Pindah' or 'Tambah'. |          |
| Status                                               | Proposal status.                                                        |          |
| Pusat Kos (Tambah)                                   | Cost centre proposed for additional budget.                             |          |
| Pusat Kos (Kurang)                                   | Cost centre proposed for budget reduction.                              |          |
| Tajuk Proposal                                       | Proposal title                                                          |          |
| Objektif<br>tambahan/pindahan<br>peruntukan          | Proposal objective                                                      |          |
| Alasan<br>tambahan/pindahan<br>peruntukan diperlukan | Proposal reason                                                         |          |

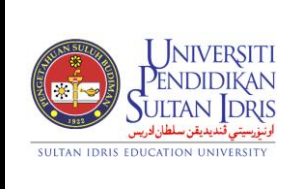

(BUDGET MANAGEMENT)

Tarikh : 8 JANUARI 2016

#### UPSI(ISO)/BEN/P01/MP02

Pindaan : 00

| ction Edit Query Block Becord Field Help Window<br>@ 소실 Mai 는 C (1) 1월 1996 1996 1997 4 4 |                      |                     |
|-------------------------------------------------------------------------------------------|----------------------|---------------------|
| WWF042 - Budget Application Entry                                                         |                      |                     |
| Maklumat Program Maklumat Pindahan Maklumat Bajet Laporan                                 |                      |                     |
|                                                                                           |                      |                     |
|                                                                                           |                      |                     |
| rusai rus j                                                                               | Permintaan           | **Dinersetuiui      |
|                                                                                           |                      | Dipersetajui        |
|                                                                                           |                      |                     |
|                                                                                           |                      |                     |
|                                                                                           |                      |                     |
|                                                                                           |                      |                     |
|                                                                                           |                      |                     |
|                                                                                           |                      |                     |
|                                                                                           | I                    |                     |
|                                                                                           | Í                    |                     |
|                                                                                           |                      |                     |
|                                                                                           |                      |                     |
| Pecahan Kepala Yang Hendak Dikurangkan                                                    |                      |                     |
| Pusat Kos                                                                                 |                      |                     |
|                                                                                           |                      |                     |
|                                                                                           |                      |                     |
| recallali nepala rang nenuak bikurangkan                                                  |                      |                     |
| Pusat Kos                                                                                 |                      |                     |
| Kod Akaun Baki                                                                            | Jumlah Yang Dikurang | kan ** Dipersetujui |
|                                                                                           |                      |                     |
|                                                                                           |                      |                     |
|                                                                                           |                      |                     |
|                                                                                           |                      |                     |
| ** Kosongkan Untuk Kegunaan Pihak Bendahari                                               |                      |                     |

Figure 1-WBF042-2: Budget Application Entry (Maklumat Pindahan Tab)

The fields for **Pecahan Kepala Yang Hendak Ditambah** are explained as followed:

| Field Name   | Description                                                                                  | Required |
|--------------|----------------------------------------------------------------------------------------------|----------|
| Pusat Kos    | Cost centre proposed for additional budget.                                                  |          |
| Kod Akaun    | Account code.                                                                                |          |
| Permintaan   | Amaunt (RM) proposed will automatically updated after user fill in <b>Maklumat Item</b> tab. |          |
| **Dipersejui | Amount (RM) agreed by Finance                                                                |          |

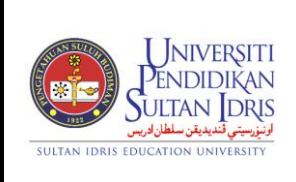

Muka surat :17/54

(BUDGET MANAGEMENT)

UPSI(ISO)/BEN/P01/MP02

Pindaan : 00

The fields for **Pecahan Kepala Yang Hendak Ditambah** are explained as followed:

| Field Name                 | Description                                | Required |
|----------------------------|--------------------------------------------|----------|
| Pusat Kos                  | Cost centre proposed for budget reduction. |          |
| Kod Akaun                  | Account code.                              |          |
| Baki                       | Budget balance.                            |          |
| Jumlah Yang<br>Dikurangkan | Amount (RM) proposed for budget reduction  |          |
| **Dipersejui               | Amount (RM) agreed by Finance              |          |

| Action Edit Query Block Record Field Help Window<br>$\langle \! 0 \rangle \rangle \rangle                                $ |
|----------------------------------------------------------------------------------------------------|
| 😰 WBF042 - Budget Application Entry                                                                                        |
| Maklumat Program Maklumat Pindahan Maklumat Bajet Laporan                                                                  |
|                                                                                                    |
|                                                                                                    |
| CERAINAN PERUNTUKAN OBJEK LANJUT TANG HENDAK DITAMBAH                                                                      |
| Bagi Pusat Kos :                                                                                                    |
|                                                                                                    |
| a) Paruntukan                                                                                                    |
| a) reiunukan                                                                                                    |
| D) Pindanan Masuk                                                                                                    |
| c) Potongan (Pindah Peruntukan)                                                                                            |
| d) Peruntukan Dipinda                                                                                                    |
| e) Banyaknya yang telah dibelanjakan pada tarikh permohonan ini                                                            |
| f) Tanggungan yang tidak dapat dielakkan / masih belum dapat diselesaikan                                                  |
| q) Tanggungan yang diperlukan sehingga penghujung tahun (tambahan f)                                                       |
| b) lumish yang dikebendaki sekarang untuk tahun ini                                                                        |
|                                                                                                    |
|                                                                                                    |
|                                                                                                    |
|                                                                                                    |

Figure 1-WBF042-3: Budget Application Entry (Maklumat Bajet Tab)

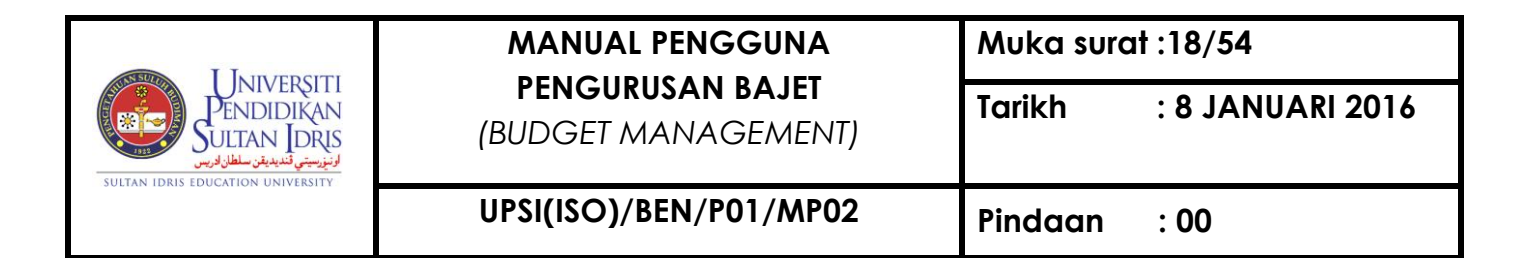

System will display available information in Maklumat Bajet tab.

| Action Edit Query Block Record Field Help Window                           |                     |                    |     |  |  |
|----------------------------------------------------------------------------|---------------------|--------------------|-----|--|--|
| 🙀 WBF042 - Budget A                                                        | pplication Entry    |                    |     |  |  |
| Maklumat Program                                                           | Maklumat Pindahan M | aklumat Bajet Lapo | ran |  |  |
| Alasan Permohonan Ditolak                                                  |                     |                    |     |  |  |
| Print Report Variation (P.Kos Tambah) Variation (P.Kos Kurang) Memo Reject |                     |                    |     |  |  |
|                                                                            |                     |                    |     |  |  |
|                                                                            |                     |                    |     |  |  |

Figure 1-WBF042-4: Budget Application Entry (Laporan Tab)

System will display available report in Laporan tab.

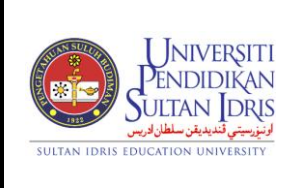

Muka surat :19/54

(BUDGET MANAGEMENT)

UPSI(ISO)/BEN/P01/MP02

#### **Budget Increment**

User can adding the budget by using **Budget Increment** screen. This screen can be accessed by selecting **Budgeting** >> **Budget Increment** from the main menu.

| Action Edit Query Block Record Field Help Window |                                                |                                     |  |  |  |  |
|--------------------------------------------------|------------------------------------------------|-------------------------------------|--|--|--|--|
| 😨 WBF013 - Budget Increment at University        | Level                                          |                                     |  |  |  |  |
| User: FIN_ADMIN                                  |                                                | Date: 08-09-2014 13:33              |  |  |  |  |
| Budget Increment / Decrement Batch In            | formation                                      |                                     |  |  |  |  |
| Movement Request No                              | Year 2014                                      | Transaction Type                    |  |  |  |  |
| Enter By FIN_ADMIN                               | Administrator for Financial Information System | Date 08-09-2014                     |  |  |  |  |
| Movement Total Amount                            |                                                | Status ENTRY                        |  |  |  |  |
|                                                  |                                                |                                     |  |  |  |  |
| Increment / Decrement Details                    |                                                |                                     |  |  |  |  |
| Company Code GL Acct Code                        | Description                                    | Reason Increment / Decrement Amount |  |  |  |  |
|                                                  |                                                | <b>_</b>                            |  |  |  |  |
|                                                  |                                                |                                     |  |  |  |  |
|                                                  |                                                |                                     |  |  |  |  |
|                                                  |                                                |                                     |  |  |  |  |
|                                                  |                                                |                                     |  |  |  |  |
|                                                  |                                                |                                     |  |  |  |  |
|                                                  |                                                | <b></b>                             |  |  |  |  |
|                                                  |                                                | Total Amount Move :                 |  |  |  |  |

Figure 1-WBF013-1: Budget Increment

To begin, enter data for **Budget Increment/Decrement Batch Information** field. The fields are explained, as followed:

| Field Name       | Description                               | Required |
|------------------|-------------------------------------------|----------|
| Company Code     | Company code can be selected from list of |          |
|                  | value displayed when user click on F9     |          |
|                  | button.                                   |          |
| Movement Request | Movement request number will be auto      |          |
| No               | generated by system                       |          |
| Year             | Year of request                           |          |

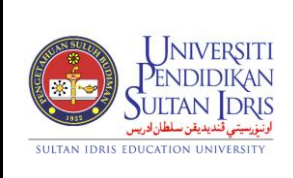

Muka surat :20/54

(BUDGET MANAGEMENT)

Tarikh : 8 JANUARI 2016

UPSI(ISO)/BEN/P01/MP02

Pindaan : 00

| Transaction Type | Transaction type, whether INCREMENT or         |  |
|------------------|------------------------------------------------|--|
|                  | DECREMENT                                      |  |
| Enter By         | Staff ID of person entering data. This info is |  |
|                  | automatically generated by system              |  |
| Date             | Date of entered data. This info is             |  |
|                  | automatically generated by system.             |  |
| Movement Total   | Movement's total amount. This info is          |  |
| Amount           | automatically generated by system              |  |
| Status           | Budget increment/decrement status              |  |
|                  |                                                |  |
| 1                |                                                |  |

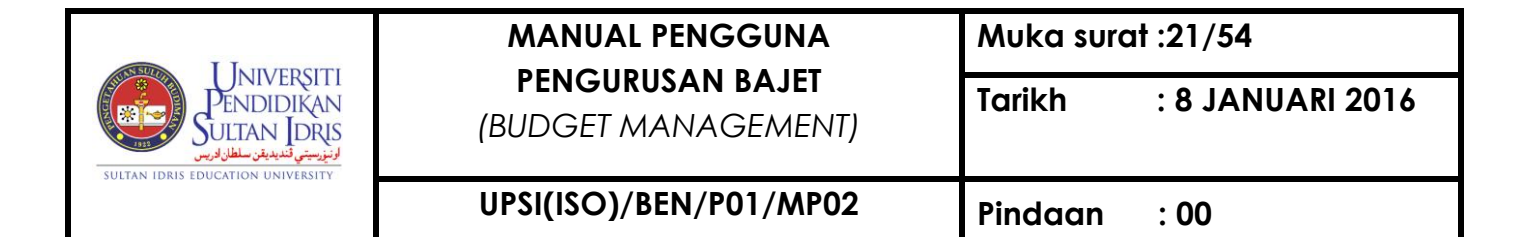

To do budget's increment, select Transaction Type = Increment, then fill in

**Increment/Decrement Details** field. Click on **Save** button to save the transaction. The fields are explained, as followed:

| Field Name          | Description                               | Required |
|---------------------|-------------------------------------------|----------|
| GL Account Code     | Account code can be selected by clicking  |          |
|                     | on F9 button. Select from account listing |          |
|                     | by clicking on Get Account Listing        |          |
|                     | button.                                   |          |
| Reason              | Reason for increment's request            |          |
| Increment/Decrement | Increment's amount                        |          |
| Amount (RM)         |                                           |          |

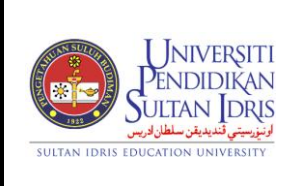

Muka surat :22/54

(BUDGET MANAGEMENT)

#### **Budget Decrement**

User can do budget decrement using Budget Increment screen. This screen can be accessed by selecting **Budgeting** >> **Budget Increment** from the main menu.

| Action Edit Query Block Record Field Help Window $@$ $@$ $@$ $@$ $@$ $@$ $@$ $@$ $@$ $@$ |                                                |                                     |  |  |  |  |
|------------------------------------------------------------------------------------------|------------------------------------------------|-------------------------------------|--|--|--|--|
| 🔞 WBF013 - Budget Increment at University Le                                             | evel                                           |                                     |  |  |  |  |
| User: FIN_ADMIN                                                                          |                                                | Date: 08-09-2014 13:33              |  |  |  |  |
| Budget Increment / Decrement Batch Infe                                                  | ormation                                       |                                     |  |  |  |  |
| Movement Request No                                                                      | Year 2014                                      | Transaction Type INCREMENT          |  |  |  |  |
| Enter By FIN_ADMIN                                                                       | Administrator for Financial Information System | Date 08-09-2014                     |  |  |  |  |
| Movement Total Amount                                                                    |                                                | Status ENTRY                        |  |  |  |  |
| Increment / Decrement Details                                                            |                                                |                                     |  |  |  |  |
| Company Code GL Acct Code                                                                | Description                                    | Reason Increment / Decrement Amount |  |  |  |  |
|                                                                                          |                                                | <b>_</b>                            |  |  |  |  |
|                                                                                          |                                                |                                     |  |  |  |  |
|                                                                                          |                                                |                                     |  |  |  |  |
|                                                                                          |                                                |                                     |  |  |  |  |
|                                                                                          |                                                |                                     |  |  |  |  |
|                                                                                          |                                                |                                     |  |  |  |  |
|                                                                                          |                                                |                                     |  |  |  |  |
|                                                                                          |                                                | Total Amount Move :                 |  |  |  |  |

Figure 1-WBF013-1: Budget Increment

To begin, enter data for Budget Increment/Decrement Batch Information field. The fields are explained, as followed:

| Field Name       | Description                               | Required |
|------------------|-------------------------------------------|----------|
| Company Code     | Company code can be selected from list of |          |
|                  | value displayed when user click on F9     |          |
|                  | button.                                   |          |
| Movement Request | Movement request number will be auto      |          |
| No               | generated by system                       |          |
| Year             | Year of request                           |          |

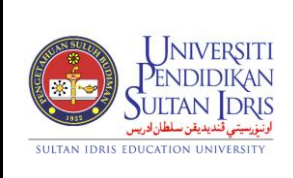

Muka surat :23/54

(BUDGET MANAGEMENT)

Tarikh : 8 JANUARI 2016

UPSI(ISO)/BEN/P01/MP02 Pin

Pindaan : 00

| Transaction Type | Transaction type, whether INCREMENT or         |  |
|------------------|------------------------------------------------|--|
|                  | DECREMENT                                      |  |
| Enter By         | Staff ID of person entering data. This info is |  |
|                  | automatically generated by system              |  |
| Date             | Date of entered data. This info is             |  |
|                  | automatically generated by system.             |  |
| Movement Total   | Movement's total amount. This info is          |  |
| Amount           | automatically generated by system              |  |
| Status           | Budget increment/decrement status              |  |
|                  |                                                |  |
|                  | 1                                              |  |

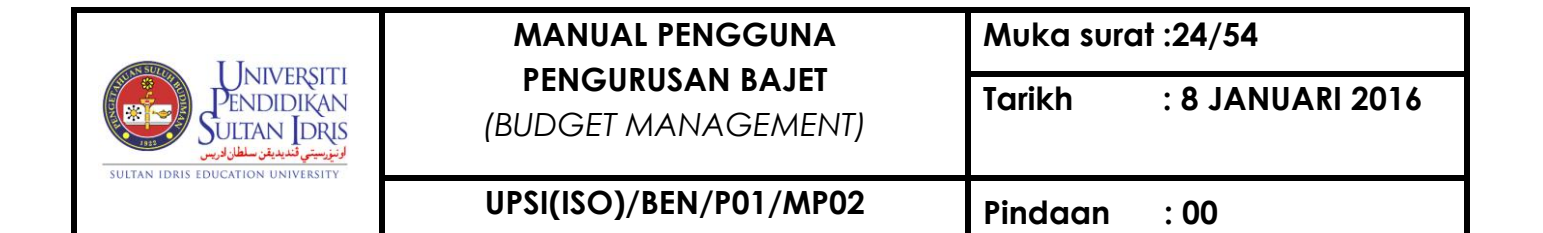

To do budget's decrement, select **Transaction Type = Decrement**, then fill in **Increment/Decrement Details** field. Click on **Save** button to save the transaction.

The fields are explained, as followed:

| Field Name          | Description                               | Required |
|---------------------|-------------------------------------------|----------|
| GL Account Code     | Account code can be selected by clicking  |          |
|                     | on F9 button. Select from account listing |          |
|                     | by clicking on Get Account Listing        |          |
|                     | button.                                   |          |
| Reason              | Reason for decrement's request            |          |
| Increment/Decrement | Decrement's amount                        |          |
| Amount (RM)         |                                           |          |

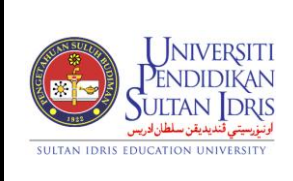

Muka surat :25/54

(BUDGET MANAGEMENT)

UPSI(ISO)/BEN/P01/MP02

#### Virement Entry – 1 to Many Account Code

Virement entry can be done whether from one account code to many account codes or from many account codes to one account code. Screen for virement entry from one to many account codes can be accessed by selecting **Budgeting** >> **Virement Entry** >> **1 to Many Acct Code** from the main menu.

|                                                             |                                         |                        |                 |        | _        |
|-------------------------------------------------------------|-----------------------------------------|------------------------|-----------------|--------|----------|
| Action Edit Query Block Record Field Help Window            | 4 1 1 1 1 1 1 1 1 1 1 1 1 1 1 1 1 1 1 1 |                        |                 |        |          |
| 🖓 WBF018 - Budget Virement Entry (One to Many Account Code) |                                         |                        |                 |        |          |
| User: FIN ADMIN                                             |                                         | Date: 08-09-2014 14:08 |                 |        |          |
| Virement Information                                        |                                         |                        |                 |        |          |
|                                                             |                                         |                        |                 |        |          |
| Movement Request No Year 🔀                                  | 14 Transa                               | ction Type ONE-MANY    |                 |        |          |
| Enter By                                                    |                                         | Date 08-09-2014        |                 |        |          |
| Movement Total Amount \$0.00                                |                                         | Status FNTRY           |                 |        |          |
| ,                                                           |                                         |                        |                 |        |          |
| Source Budget Location                                      |                                         |                        |                 |        |          |
| Company Code* USIM UNIVERSITI SAINS ISLAM                   | I MALAYSIA                              |                        |                 |        |          |
| Cost Center*                                                |                                         |                        |                 |        |          |
| Account Code*                                               |                                         | UPDATE                 |                 |        |          |
| , ,                                                         |                                         | )) <u></u>             |                 |        |          |
| Target Budget Location                                      | Departmen                               | Passon                 | Movement Amount | Statue |          |
|                                                             | Description                             | Reason                 | Movement Amount | Status |          |
|                                                             |                                         |                        |                 |        |          |
|                                                             |                                         |                        |                 |        |          |
|                                                             |                                         |                        |                 |        |          |
|                                                             |                                         |                        |                 |        |          |
|                                                             |                                         | <u> </u>               |                 |        |          |
|                                                             |                                         |                        |                 |        |          |
|                                                             |                                         | Total Amount Move :    |                 |        | <b>_</b> |
|                                                             |                                         | Total Amount move :    |                 |        |          |
|                                                             |                                         |                        |                 |        |          |
|                                                             | Send Memo To Approver                   |                        |                 |        |          |

Figure 1-WBF018-1: Virement Entry – 1 to Many Acct Code

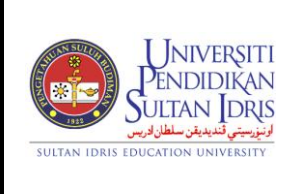

Muka surat :26/54

(BUDGET MANAGEMENT)

UPSI(ISO)/BEN/P01/MP02

To begin, enter data for **Virement Information** field. The fields are explained, as followed:

| Field Name       | Description                                    | Required |
|------------------|------------------------------------------------|----------|
| Movement Request | Movement request number will be auto           |          |
| No               | generated by system                            |          |
| Year             | Year of request                                |          |
| Transaction Type | Transaction type; ONE-MANY which means         |          |
|                  | from 1 account code to many account            |          |
| Enter By         | Staff ID of person entering data. This info is |          |
|                  | automatically generated by system              |          |
| Date             | Date of entered data. This info is             |          |
|                  | automatically generated by system.             |          |
| Movement Total   | Movement's total amount. This info is          |          |
| Amount           | automatically generated by system              |          |
| Status           | Budget increment/decrement status              |          |

Then, enter data for **Source Budget Location** field. The fields are explained, as followed:

| Field Name    | Description                                                                             | Required |
|---------------|-----------------------------------------------------------------------------------------|----------|
| Company Code* | Company code can be selected from list of value displayed when user click on F9 button. |          |
| Cost Center*  | Cost center where budget will be transfer out                                           |          |
| Account Code  | Account code where budget will be transfer out                                          |          |

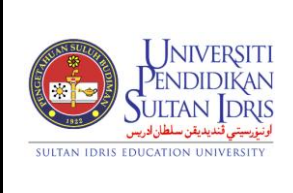

Muka surat :27/54

(BUDGET MANAGEMENT)

UPSI(ISO)/BEN/P01/MP02

User then needs to fill in **Target Budget Location** field. The fields are explained, as followed:

| Field Name      | Description                                  | Required |
|-----------------|----------------------------------------------|----------|
| GL Account Code | System will automatically display the GL     |          |
| (From)          | Account Code base on information fill in     |          |
|                 | Source Budget Location field.                |          |
| GL Account Code | Account code can be selected by clicking     |          |
|                 | on F9 button.                                |          |
| Cost Center     | Cost center where budget will be transfer in |          |
| Description     | Account's description                        |          |
| Reason          | Reason for virement's request                |          |
| Movement Total  | Movement's amount in RM. This amount is      |          |
| Amount (RM)     | auto calculated and displayed by system      |          |
| Status          | Virement's status                            |          |

Click on **Save** button to save transaction.

Click on Send Memo to Approver button to send memo to approver.

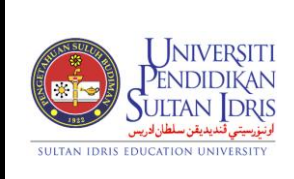

Muka surat :28/54

(BUDGET MANAGEMENT)

UPSI(ISO)/BEN/P01/MP02

Virement Entry – Many to 1 Account Code

Virement entry can be done whether from one account code to many account codes or from many account codes to one account code. Screen for virement entry from many to one account code can be accessed by selecting **Budgeting** >> **Virement Entry** >> **Many to 1 Acct Code** from the main menu.

| VBF019 - Budget Vireme | ent Entry (Man) | To One Account Code | )<br>)              |                      |                  |
|------------------------|-----------------|---------------------|---------------------|----------------------|------------------|
| er: FIN_ADMIN          |                 |                     |                     | Date :               | 08-09-2014 14:15 |
| Virement Information   |                 |                     |                     |                      |                  |
| Movement Request No    |                 |                     | ear 2014            | Transaction Type MAN | Y-ONE            |
| Enter By               | ,               |                     |                     | Date 00.00           | 2014             |
| Enter by               |                 |                     |                     | Date 100-09-         | 2014             |
| Movement Total Amount  |                 | \$0.00              |                     | Sta                  | tus  ENTRY       |
| Source Budget Locatio  | n               |                     |                     |                      |                  |
| GL Acct Code           | ••<br>•*        | Cost Center         | Description         | Movement Amount      | Status           |
|                        |                 |                     |                     |                      | <u> </u>         |
|                        |                 |                     |                     |                      |                  |
|                        |                 |                     |                     |                      |                  |
|                        |                 |                     |                     |                      |                  |
|                        |                 |                     |                     |                      |                  |
|                        |                 |                     |                     |                      |                  |
|                        |                 |                     |                     |                      |                  |
|                        | I               |                     | Total Amount Move : |                      |                  |
|                        |                 |                     |                     |                      |                  |
| Target Budget Location | n               |                     |                     |                      |                  |
| Company Code*          | USIM            | UNIVERSITI SAINS    | SISLAM MALAYSIA     |                      |                  |
| Account Code*          |                 |                     |                     |                      |                  |
| Cost Center            |                 |                     |                     |                      |                  |
| Reason                 |                 |                     |                     |                      |                  |

Figure 1-WBF019-1: Virement Entry – Many to 1 Acct Code

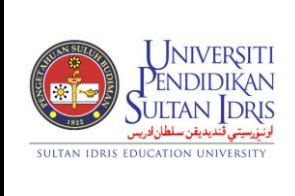

Muka surat :29/54

(BUDGET MANAGEMENT)

UPSI(ISO)/BEN/P01/MP02

Pindaan : 00

To begin, enter data for **Virement Information** field. The fields are explained, as followed:

| Field Name       | Description                                    | Required |
|------------------|------------------------------------------------|----------|
| Movement Request | Movement request number will be auto           |          |
| Year             | Year of request                                |          |
| Transaction Type | Transaction type; MANY-ONE which means         |          |
|                  | from many account code to 1 account            |          |
|                  | codes                                          |          |
| Enter By         | Staff ID of person entering data. This info is |          |
|                  | automatically generated by system              |          |
| Date             | Date of entered data. This info is             |          |
|                  | automatically generated by system.             |          |
| Movement Total   | Movement's total amount. This info is          |          |
| Amount           | automatically generated by system              |          |
| Status           | Budget increment/decrement status              |          |
|                  |                                                |          |

Fill in **Source Budget Location** field. The fields are explained, as followed:

| Field Name      | Description                                   | Required |
|-----------------|-----------------------------------------------|----------|
| GL Account Code | Account code can be selected by clicking      |          |
|                 | on F9 button.                                 |          |
| Cost Center     | Cost center where budget will be transfer out |          |
| Description     | Account's description                         |          |
| Movement Amount | Key in the desired movement amount.           |          |
| Status          | Virement status                               |          |

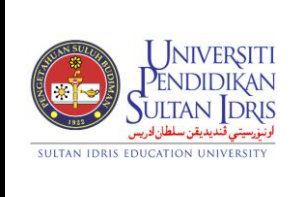

Muka surat :30/54

(BUDGET MANAGEMENT)

: 00

Then, fill in **Target Budget Location** field. The fields are explained as followed:

| Field Name    | Description                                                                     | Required |
|---------------|---------------------------------------------------------------------------------|----------|
| Company Code  | Company code can be selected from list of value displayed when user click on F9 |          |
| Account Code* | Account code can be selected by clicking                                        |          |
|               | on F9 button.                                                                   |          |
| Cost Center   | Cost center where budget will be transfer in                                    |          |
| Reason        | Reason for virement's request                                                   |          |

Click on **Save** button to save transaction.

Click on Send Memo to Approver button to send memo to approver.

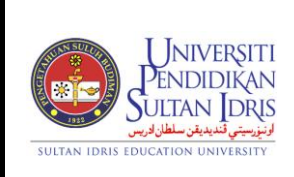

Muka surat :31/54

(BUDGET MANAGEMENT)

UPSI(ISO)/BEN/P01/MP02

Virement Entry – Many to 1 Account Code (PTj)

Virement entry can be done whether from one account code to many account codes or from many account codes to one account code. Screen for virement entry from many to one account code can be accessed by selecting **Budgeting** >> **Virement Entry** >> **Many to 1 Acct Code (PTj)** from the main menu.

| Action Edit Query Block Record Field Help Window                   |                                 |                          |                 |          |  |  |  |  |
|--------------------------------------------------------------------|---------------------------------|--------------------------|-----------------|----------|--|--|--|--|
| WBF019A - Budget Virement Entry for PTj (Many to One Account Code) |                                 |                          |                 |          |  |  |  |  |
| User: FIN_ADMIN                                                    |                                 | Date: 08-09              | 9-2014 14:29    |          |  |  |  |  |
| Virement Information                                               |                                 |                          |                 |          |  |  |  |  |
| Movement Request No                                                | Year 2014                       | Transaction Type MANY-ON | E               |          |  |  |  |  |
| Enter By                                                           |                                 | Date 08-09-2014          |                 |          |  |  |  |  |
| Movement Total Amount                                              | CO 00                           | Status -                 | NTDY            |          |  |  |  |  |
| movement rotar Amount j                                            | \$0.00                          | Status JE                | NIKI            |          |  |  |  |  |
| Target Budget Location                                             |                                 |                          |                 |          |  |  |  |  |
| Company Code* USIM                                                 | UNIVERSITI SAINS ISLAM MALAYSIA |                          |                 |          |  |  |  |  |
| Cost Center*                                                       |                                 |                          |                 |          |  |  |  |  |
| Account Code*                                                      |                                 |                          |                 |          |  |  |  |  |
|                                                                    | <u></u>                         |                          |                 |          |  |  |  |  |
| GL Acct Code From* Cost Center                                     | Description                     | Reason                   | Movement Amount | Status   |  |  |  |  |
|                                                                    |                                 |                          |                 | <u> </u> |  |  |  |  |
|                                                                    |                                 |                          |                 |          |  |  |  |  |
|                                                                    |                                 | [                        |                 |          |  |  |  |  |
|                                                                    |                                 |                          |                 |          |  |  |  |  |
|                                                                    |                                 |                          |                 |          |  |  |  |  |
|                                                                    |                                 |                          |                 |          |  |  |  |  |
|                                                                    |                                 |                          |                 | •        |  |  |  |  |
|                                                                    |                                 | Total Amount Move :      |                 |          |  |  |  |  |
|                                                                    |                                 |                          |                 |          |  |  |  |  |
|                                                                    | Send Memo                       | To Approver              |                 |          |  |  |  |  |
|                                                                    |                                 |                          |                 |          |  |  |  |  |

Figure 1-WBF019A-1: Virement Entry – Many to 1 Acct Code for PTj

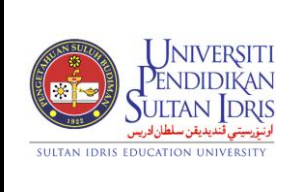

Muka surat :32/54

(BUDGET MANAGEMENT)

Tarikh : 8 JANUARI 2016

UPSI(ISO)/BEN/P01/MP02

Pindaan : 00

To begin, enter data for **Virement Information** field. The fields are explained, as followed:

| Field Name       | Description                                    | Required |
|------------------|------------------------------------------------|----------|
| Movement Request | Movement request number will be auto           |          |
| Year             | Year of request                                |          |
| Transaction Type | Transaction type; MANY-ONE which means         |          |
|                  | from many account code to 1 account            |          |
|                  | codes                                          |          |
| Enter By         | Staff ID of person entering data. This info is |          |
|                  | automatically generated by system              |          |
| Date             | Date of entered data. This info is             |          |
|                  | automatically generated by system.             |          |
| Movement Total   | Movement's total amount. This info is          |          |
| Amount           | automatically generated by system              |          |
| Status           | Budget increment/decrement status              |          |
|                  |                                                |          |

After that, fill in **Target Budget Location** field. The fields are explained as followed:

| Field Name    | Description                                                                     | Required |
|---------------|---------------------------------------------------------------------------------|----------|
| Company Code  | Company code can be selected from list of value displayed when user click on F9 |          |
| Cost Center   | Cost center where budget will be transfer in                                    |          |
| Account Code* | Account code can be selected by clicking                                        |          |
|               | on F9 button.                                                                   |          |

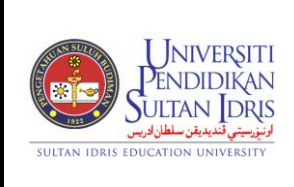

Muka surat :33/54

(BUDGET MANAGEMENT)

Tarikh : 8 JANUARI 2016

UPSI(ISO)/BEN/P01/MP02

Pindaan : 00

Fill in **Source Budget Location** field. The fields are explained, as followed:

| Field Name      | Description                                   | Required |
|-----------------|-----------------------------------------------|----------|
| GL Account Code | System will automatically display the GL      |          |
| From*           | Account Code base on information fill in      |          |
|                 | Source Budget Location field.                 |          |
| Cost Center     | Cost center where budget will be transfer out |          |
| Description     | Account's description                         |          |
| Reason          | Reason for virement's request                 |          |
| Movement Amount | Key in the desired movement amount.           |          |
| Status          | Virement status                               |          |

Click on **Save** button to save transaction.

Click on Send Memo to Approver button to send memo to approver.

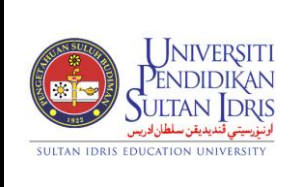

Muka surat :34/54

(BUDGET MANAGEMENT)

UPSI(ISO)/BEN/P01/MP02

#### Approving Virement and Increment/Decrement Entry

Approval for virement, increment or decrement can be done to transaction with the Status = ENTRY. This screen can be accessed by selecting **Budgeting** >> Virement and Increment Approval from the main menu.

| Acti | on Edit Query Bloc<br>Control Edit Query Bloc<br>Control Edit Query Bloc<br>WRE014 - Rudget Vice | k <u>R</u> eco | rd Eield Help V<br>C C C C C C C C C C C C C C C C C C C | Vindow<br>◀ ▶ ▶ │ 🛤 |             |           |         |          |          |
|------|--------------------------------------------------------------------------------------------------|----------------|----------------------------------------------------------|---------------------|-------------|-----------|---------|----------|----------|
| Us   | Vser: Date ·                                                                                     |                |                                                          |                     |             |           |         |          |          |
|      | Virement Information                                                                             | on —           |                                                          |                     |             |           |         |          |          |
|      | Transaction Type :                                                                               |                | <b>-</b>                                                 | [                   |             |           |         |          |          |
|      | Movement Req No                                                                                  | Year           | Trans Type                                               | Amount              | Enter By    | Name      | Date    | Status S | Select?  |
|      |                                                                                                  |                |                                                          |                     |             |           |         |          | <b>_</b> |
|      |                                                                                                  |                |                                                          |                     |             |           |         |          |          |
|      |                                                                                                  |                |                                                          |                     |             |           |         |          |          |
|      |                                                                                                  |                |                                                          |                     |             |           |         |          |          |
|      |                                                                                                  |                |                                                          |                     |             |           |         |          |          |
|      |                                                                                                  |                |                                                          |                     |             |           |         |          |          |
|      |                                                                                                  |                |                                                          |                     |             |           |         |          |          |
|      |                                                                                                  |                |                                                          |                     |             |           |         |          |          |
|      |                                                                                                  |                |                                                          |                     |             |           |         |          |          |
|      |                                                                                                  |                |                                                          |                     |             |           |         |          |          |
| ĺ    |                                                                                                  |                |                                                          |                     |             |           |         |          |          |
| [    |                                                                                                  |                |                                                          |                     |             |           |         |          |          |
|      |                                                                                                  |                |                                                          |                     |             |           |         |          |          |
|      |                                                                                                  |                |                                                          | Surat Tambah        | Surat Pinda | ah Detail | Approve | Cancel   |          |
|      |                                                                                                  |                |                                                          |                     |             |           |         |          |          |

Figure 1-WBF014-1: Virement and Increment Approval - Approve

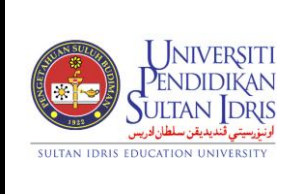

Muka surat :35/54

(BUDGET MANAGEMENT)

UPSI(ISO)/BEN/P01/MP02

Begin by selecting **Transaction Type** from dropdown list. System will display info as filtered by the selected parameter. The fields are explained, as followed:

| Field Name       | Description                               | Required |
|------------------|-------------------------------------------|----------|
| Movement Request | Movement request number                   |          |
| No               |                                           |          |
| Year             | Year of request                           |          |
| Trans Type       | Transaction type, whether INCREMENT/      |          |
|                  | DECREMENT (budget increment or            |          |
|                  | decrement) or ONE-MANY/MANY-ONE           |          |
|                  | (budget virement)                         |          |
| Amount           | Requested transaction's amount            |          |
| Enter By & Name  | Staff ID and name of person entering data |          |
|                  | for movement's request                    |          |
| Date             | Date of movement's request entry.         |          |
| Status           | Budget increment/decrement status         |          |
| Select?          | Check checkbox to select movement         |          |

To view movement's detail, place cursor on the desired movement and click on **Detail** button. System will navigate to "**WBF015 – Budget Movement Batch Information**" screen. Click on **Exit** button to return to previous screen.

To approve movement, check the **Select?** checkbox to select the desired movement, then click on **Approve** button.

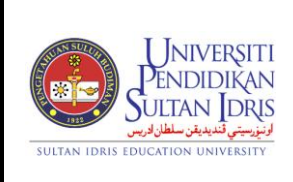

Muka surat :36/54

(BUDGET MANAGEMENT)

UPSI(ISO)/BEN/P01/MP02

#### Cancelling Virement and Increment/Decrement Entry

Cancellation for virement and increment or decrement entry can be done to transaction with Status = ENTRY and APPRV. This screen can be accessed by selecting Budgeting >> Virement and Increment Approval from the main menu.

| Actio | n Edit Query Bloch    | k <u>R</u> ecor | rd Eield Help V<br>2 2 2 2 | /indow<br>◀ ▶ ▶   🚅 | <b>R</b> i ? |          |         |        |         |
|-------|-----------------------|-----------------|----------------------------|---------------------|--------------|----------|---------|--------|---------|
| V 🛃 V | VBF014 - Budget Virer | ment App        | proval                     |                     |              |          |         |        |         |
| US    | er:                   | _               |                            |                     |              | Da       | ate :   |        |         |
|       | virement informatio   | n               |                            |                     |              |          |         |        |         |
|       | Transaction Type :    |                 | •                          |                     |              |          |         |        |         |
|       | Movement Reg No       | Year            | Trans Type                 | Amount              | Enter By     | Name     | Date    | Status | Select? |
|       |                       | . cu.           |                            |                     |              |          |         |        |         |
|       |                       |                 |                            |                     |              |          |         |        |         |
|       |                       |                 |                            |                     |              |          |         |        |         |
|       |                       |                 |                            |                     | <u> </u>     |          |         |        | - 달 비   |
|       |                       |                 |                            |                     |              |          |         |        |         |
|       |                       |                 |                            |                     |              |          |         |        | ╡╞╴║    |
|       |                       |                 |                            |                     |              |          |         |        | - F II  |
|       |                       |                 |                            |                     |              |          |         |        |         |
|       |                       |                 |                            |                     |              |          |         |        |         |
|       |                       |                 |                            |                     |              |          |         |        |         |
|       |                       |                 |                            |                     |              |          |         | _      |         |
|       |                       |                 |                            |                     |              |          |         |        |         |
|       |                       |                 |                            |                     |              |          |         |        | ┥╞╶┥    |
|       | ]                     |                 |                            | Surat Tambah        | Surat Pinda  | h Detail | Approve | Cancel |         |

Figure 1-WBF014-1: Virement and Increment Approval - Cancel

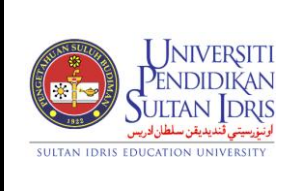

Muka surat :37/54

(BUDGET MANAGEMENT)

UPSI(ISO)/BEN/P01/MP02

Pindaan : 00

Begin by selecting **Transaction Type** from dropdown list. System will display info for the selected parameter. The fields are explained, as followed:

| Field Name       | Description                               | Required |
|------------------|-------------------------------------------|----------|
| Movement Request | Movement's request number                 |          |
| No               |                                           |          |
| Year             | Year of request                           |          |
| Trans Type       | Transaction type, whether INCREMENT/      |          |
|                  | DECREMENT (budget increment or            |          |
|                  | decrement) or ONE-MANY/MANY-ONE           |          |
|                  | (budget virement)                         |          |
| Amount           | Requested transaction's amount            |          |
| Enter By & Name  | Staff ID and name of person entering data |          |
|                  | for movement's request                    |          |
| Date             | Date of movement's request entry.         |          |
| Status           | Budget increment/decrement status         |          |
| Select?          | Check checkbox to select movement         |          |

To view movement's detail, place cursor on the desired movement and click on **Detail** button. System will navigate to "**WBF015 – Budget Movement Batch Information**" screen. Click on **Exit** button to return to previous screen.

To approve movement, check the **Select?** checkbox to select the desired movement, then click on **Cancel** button.

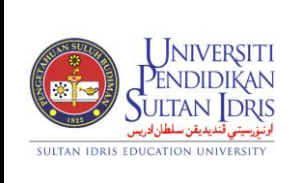

Muka surat :38/54

(BUDGET MANAGEMENT)

UPSI(ISO)/BEN/P01/MP02

#### Generating Surat Tambah and Surat Pindah

User can generate surat tambah and surat pindah reports using Virement and Increment Approval screen. This screen can be accessed by selecting Budgeting >> Virement and Increment Approval from the main menu.

| Actio | on Edit Query Block | k <u>R</u> eco<br>  🎁   <sup>(</sup> | rd Eield Help <u>V</u><br>R Eield Belp V | Vindow<br>◀ ▶ ▶ ⊨ | ₩ ?        |           |           |            |         |
|-------|---------------------|--------------------------------------|------------------------------------------|-------------------|------------|-----------|-----------|------------|---------|
| Us    | er:                 | inenii Apj                           | provar                                   |                   |            |           | Date :    |            |         |
|       | Virement Informatio | n —                                  |                                          |                   |            |           |           |            |         |
|       | Transaction Type :  |                                      | •                                        |                   |            |           |           |            |         |
|       | Movement Req No     | Year                                 | Trans Type                               | Amount            | Enter By   | Name      |           | ate Status | Select? |
|       |                     |                                      |                                          |                   |            |           |           |            | ┥╧╧┥    |
|       |                     |                                      |                                          |                   |            |           |           |            | ie I    |
|       |                     |                                      |                                          |                   |            |           | ,,        |            |         |
|       |                     |                                      |                                          |                   |            |           |           |            |         |
|       |                     |                                      |                                          |                   |            |           |           |            |         |
|       |                     |                                      |                                          |                   |            |           |           |            | ╡╞╴║    |
|       |                     |                                      |                                          |                   |            |           |           |            | ie I    |
|       |                     |                                      |                                          |                   |            |           |           |            |         |
|       |                     |                                      |                                          |                   |            |           |           |            |         |
|       |                     |                                      |                                          |                   |            |           |           |            |         |
|       |                     |                                      |                                          |                   |            |           |           |            | ╡╧╴║    |
|       |                     |                                      |                                          |                   |            |           |           |            | 늘귀      |
|       |                     |                                      |                                          | Surat Tambah      | Surat Pinc | lah Detai | I Approve | Cancel     |         |

Figure 1-WBF014-1: Virement and Increment Approval

To generate **Surat Tambah**, check the **Select?** checkbox to select the desired movement, then click on **Surat Tambah** button.

To generate **Surat Pindah**, check the **Select?** checkbox to select the desired movement, then click on **Surat Pindah** button.

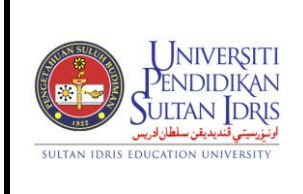

Muka surat :39/54

(BUDGET MANAGEMENT)

Viewing Budget Summary Information

User can query info for budget summary information. This screen can be accessed by selecting **Budgeting** >> **Budgeting Query** >> **Budget Summary All** from the main

menu.

| Action Ed | lit Query Block Record   | Field Help Window |           | ?         |           |                |          |      |
|-----------|--------------------------|-------------------|-----------|-----------|-----------|----------------|----------|------|
| WBF01     | 17 - Budget Summary Quer | у                 |           |           |           |                |          |      |
| User: F   | IN_ADMIN                 |                   |           |           |           | Date: 08-09-20 | 14 14:38 |      |
| Budg      | jet Summary Information  |                   |           |           |           |                |          |      |
| Year      | GL Account Code          | Acct Description  | Allocated | Requested | Committed | Paid           | Balance  |      |
|           |                          |                   |           |           |           |                |          | 1    |
|           |                          |                   |           |           |           |                |          |      |
|           |                          |                   |           |           |           |                |          |      |
|           |                          |                   |           |           |           | <u> </u>       |          |      |
|           |                          |                   |           |           |           | <u> </u>       |          |      |
|           |                          |                   |           |           |           | <u> </u>       |          |      |
|           |                          |                   |           |           |           | <u> </u>       |          | -    |
|           |                          |                   |           |           |           | 1              |          | - 11 |
|           |                          |                   |           |           |           |                |          | - 11 |
|           |                          |                   |           |           |           | 1              | [        |      |
|           |                          |                   |           |           |           |                |          | -    |
|           |                          |                   |           |           |           | 1              |          | - 11 |
|           |                          |                   |           |           |           |                |          | 1    |
|           |                          |                   |           |           |           |                | L        | Ţ    |
|           |                          |                   |           |           |           |                |          |      |
|           |                          |                   |           |           |           |                | Details  |      |

Figure 1-WBF017-1: Budget Summary Information

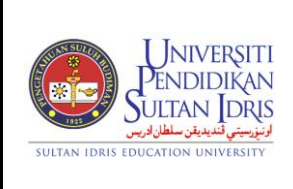

Muka surat :40/54

(BUDGET MANAGEMENT)

UPSI(ISO)/BEN/P01/MP02

User can filter budget listing by **Account** and **Year**. System will display the filtered information in **Budget Summary Information** field.

The fields are explained, as followed:

| Field Name      | Description                                                     | Required |
|-----------------|-----------------------------------------------------------------|----------|
| GL Account Code | 3 segments account code.                                        |          |
| Allocated (RM)  | Total allocated budget in RM                                    |          |
| Requested (RM)  | Total requested budget in RM. This amount                       |          |
|                 | comes from purchase request                                     |          |
| Committed (RM)  | Committed budget in RM. This amount                             |          |
|                 | comes from purchase order.                                      |          |
| Paid (RM)       | Paid amount in RM. This amount comes                            |          |
|                 | from account payable.                                           |          |
| Balance (RM)    | Budget's balance amount = Allocated (RM)                        |          |
|                 | <ul> <li>Requested (RM) - Committed (RM) - Paid (RM)</li> </ul> |          |

To view detail, place cursor on the desired movement and click on **Detail** button. System will navigate to "**WBF007 – Budget Status Query**" screen.

Click on **Detail Transactions** button to view detail transactions. System will navigate to **"WBF016 – Budget Detail Status Query"** screen. Click on **Exit** button to return to previous screen.

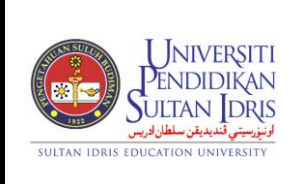

Muka surat :41/54

(BUDGET MANAGEMENT)

UPSI(ISO)/BEN/P01/MP02

#### Viewing Budget Status

User can query info for budget status. This screen can be accessed by selecting **Budgeting** >> **Budgeting Query** >> **Budget Status Query** from the main menu or by clicking on **Details** button in "**WBF007 – Budget Summary Information**" screen.

| Action Edit Query Block Record Eield Help Window |                           |
|--------------------------------------------------|---------------------------|
| 🔞 WBF007 - Budget Status Query                   |                           |
| User: FIN_ADMIN                                  | Date: 08-09-2014 14:39    |
| Detail Budget Status Information by Account Code |                           |
| Year 2014 Cmpy Code USIM UNIVERSITI SAINS ISLAM  | MALAYSIA                  |
| GLAcct Code 10196002400                          |                           |
| Initial Amount \$3,336.00 Additional \$0         | 0.00 Allocated \$3,336.00 |
| Requested \$3,336.00 Committed \$                | 0.00 Paid \$0.00          |
| Balance \$3,336.00                               | Status APPROVE            |
| Enter By 27 MOHD RADZIF MOHD RAZALI              | Enter Date 18-06-2014     |
| Approve By 27 MOHD RADZIF MOHD RAZALI            | Approve Date 18-06-2014   |
|                                                  | Detail Transactions       |

Figure 1-WBF007-1: Budget Status Query

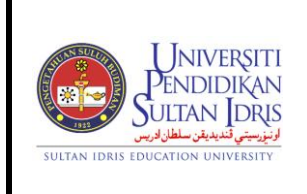

(BUDGET MANAGEMENT)

Muka surat :42/54

Tarikh : 8 JANUARI 2016

UPSI(ISO)/BEN/P01/MP02

Pindaan : 00

To begin, click on **Execute Query** button. Click on **Next Record** or **Previous** 

**Record** button to browse through all available records.

Click on Detail Transactions button to view detail transactions. System will navigate to

**"WBF016 – Budget Detail Status Query"** screen. Click on **Exit** button to return to previous screen.

| on Edit Que  | ery Block Record Field   | Help Window | • •    | 4 1 1 1 1 1 1 1 1 1 1 1 1 1 1 1 1 1 1 1 |            |                    |           |   |
|--------------|--------------------------|-------------|--------|-----------------------------------------|------------|--------------------|-----------|---|
| WBF016 - Bu  | dget Detail Status Query |             |        |                                         |            |                    |           |   |
| ser: FIN_ADN | AIN                      |             |        |                                         |            | Date: 08-09-2      | 014 14:41 |   |
| Budget Stat  | tus Information          |             |        |                                         |            |                    |           |   |
| Year         | GL Account Code          | Trans Date  | Sys ID | Reference No                            | Trans Type | Transaction Amount | Sts       |   |
|              |                          |             |        |                                         |            |                    |           | - |
|              |                          |             |        |                                         |            |                    |           |   |
|              |                          |             |        |                                         |            |                    |           |   |
|              |                          |             |        |                                         |            |                    |           |   |
|              |                          |             |        |                                         |            |                    |           |   |
|              |                          |             |        |                                         |            |                    |           |   |
|              |                          |             |        |                                         |            |                    |           |   |
|              |                          |             |        |                                         |            |                    |           |   |
|              |                          |             |        |                                         |            |                    |           |   |
|              |                          |             |        |                                         |            |                    |           |   |
|              |                          |             |        |                                         |            |                    |           |   |
|              |                          |             |        |                                         |            |                    |           |   |
|              |                          |             |        |                                         |            |                    |           |   |
|              |                          |             |        |                                         |            |                    |           |   |
|              |                          |             |        |                                         |            |                    |           | - |

Figure 1-WBF016-1: Budget Detail Status Query

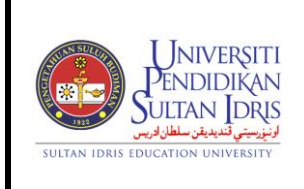

Muka surat :43/54

(BUDGET MANAGEMENT)

UPSI(ISO)/BEN/P01/MP02

Pindaan : 00

#### Viewing Budget Movement Info

User can query info for budget movement. This screen can be accessed by selecting **Budgeting** >> **Budgeting Query** >> **Budget Movement Query** from the main menu.

| A | ction Edit Query E                   | ilock R  | ecord Field | Help Window<br>≥   ≪ |          | ?    |               |        |          |
|---|--------------------------------------|----------|-------------|----------------------|----------|------|---------------|--------|----------|
| ę | WBF027 - Budget \                    | /irement | Listing     |                      |          |      |               |        |          |
|   | User: FIN_ADMIN                      |          |             |                      |          | Date | e: 08-09-2014 | 14:54  |          |
| Г | <ul> <li>Virement Listing</li> </ul> |          |             |                      |          |      |               |        |          |
|   | Movement Req No                      | Year     | Trans Type  | Amount               | Enter By | Name | Date          | Status |          |
|   |                                      |          |             |                      |          |      |               |        |          |
|   |                                      |          |             |                      |          |      |               |        |          |
|   |                                      |          |             |                      |          |      |               |        |          |
|   |                                      |          |             |                      |          |      |               |        |          |
|   |                                      |          |             |                      |          |      |               |        |          |
|   |                                      |          |             |                      |          |      |               |        |          |
|   |                                      |          |             |                      |          |      |               |        |          |
|   |                                      |          |             |                      |          |      |               |        |          |
|   |                                      |          |             |                      |          |      |               |        | 1        |
|   |                                      |          |             |                      |          |      |               |        | <b>1</b> |
|   |                                      |          |             |                      |          |      |               |        | 1        |
|   |                                      |          |             |                      |          |      |               |        | 1        |
|   |                                      |          |             |                      |          |      | 1             |        | 1        |
|   |                                      |          |             |                      |          |      | <u> </u>      |        | 1        |
|   |                                      |          |             |                      |          |      |               |        | 1        |
|   |                                      |          | JL]         |                      | 1        | L    |               | Detail |          |

Figure 1-WBF027-1: Budget Movement Query

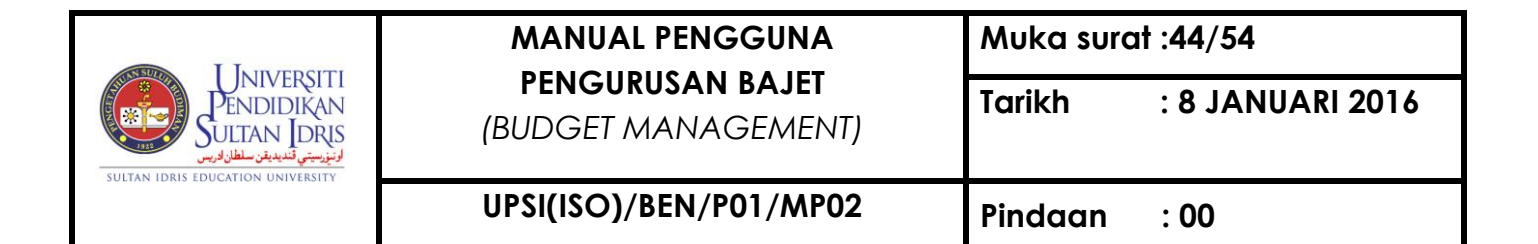

Click on Detail button to view detail movement. System will navigate to "WBF015 -

Budget Movement Batch Information" screen. Click on Exit button to return to previous screen.

| 》 ④ 「 降 「 泌 仰 尚 「 喻 喻 暗 「 ④ ▲ ▶ ▶ 「 踩 戻 16 「 ?<br>CKRADMIN - WEFOIS - Budget Movement Batch Information<br>· Budget Movement Batch Information                                                                                             |                                                                |  |  |  |
|----------------------------------------------------------------------------------------------------|----------------------------------------------------------------|--|--|--|
| CMSADMIN - WBF015 - Budget Movement Batch Information Budget Movement Batch Information                                                                                                    |                                                                |  |  |  |
| Budget Movement Batch Information                                                                                                    |                                                                |  |  |  |
|                                                                                                    |                                                                |  |  |  |
| Movement Request No         ET12110002         Budget Year         2012           Status         ENTRY         Transaction Type         ONE-MANY           Total Movement Amount (RM)         10.000.00         10.000.00         Interval | 2 Budget Year [2012<br>Transaction Type [ONE-MANY<br>10,000.00 |  |  |  |
| Enter Date 26-11-2012                                                                                                    |                                                                |  |  |  |
| Approve By Approve Date                                                                                                    |                                                                |  |  |  |
| Cancel By Cancel Date                                                                                                    |                                                                |  |  |  |
| Movement Transaction Details     OL Acct Code To     Reason     Anount (RM)     Status     Ref No                                                                                                    |                                                                |  |  |  |
| UIA01 L 001.101.0006.02.0000000.0000000 A96000 L UIA01.M.001.100.0007.02.0000000.0000000 A91000 L 10.000.00 ENTRY 145                                                                                                    | <u></u>                                                        |  |  |  |
|                                                                                                    |                                                                |  |  |  |
|                                                                                                    |                                                                |  |  |  |
|                                                                                                    | 1                                                              |  |  |  |
|                                                                                                    | 1.                                                             |  |  |  |
|                                                                                                    |                                                                |  |  |  |
| - Account Information - Current Status                                                                                                    |                                                                |  |  |  |
| Initial Amount 0,00 Initial Amount 20,000,00                                                                                                    |                                                                |  |  |  |
| Additional Amount 100,00 Additional Amount 4,505,00                                                                                                    |                                                                |  |  |  |
| Allocated Amount 100,00 Allocated Amount 24,505,00                                                                                                    |                                                                |  |  |  |
| YTD Comitted Amount 0.00 YTD Committed Amount 10,000.00                                                                                                    |                                                                |  |  |  |
| YTD Paid Amount 0,00 YTD Paid Amount 0,00                                                                                                    |                                                                |  |  |  |
| YID Balance Amount 6,750,00                                                                                                    |                                                                |  |  |  |

Figure 1-WBF027-1: Budget Movement Query

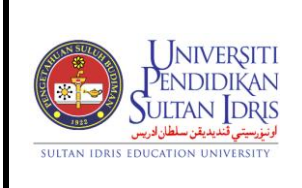

Muka surat :45/54

(BUDGET MANAGEMENT)

UPSI(ISO)/BEN/P01/MP02 Pindaan

an :00

#### Generating Vot Book

Vot book is prepared to control allocation and spending of the department. This screen can be accessed by selecting **Budgeting** >> **Budgeting Reports** >> **Budget Status by Cost Centre** from the main menu.

| Window        |                          |                         |                        |              |
|---------------|--------------------------|-------------------------|------------------------|--------------|
| window        |                          |                         |                        |              |
| R001F_B       | udget Status by Cost (   | Center                  |                        |              |
| User: FIN_ADN | IIN                      |                         | Date: 08-0             | 9-2014 15:02 |
|               |                          |                         |                        |              |
| Budget Re     | ports                    |                         |                        |              |
|               |                          |                         |                        |              |
| Cost (        | Center                   |                         |                        |              |
|               |                          |                         |                        |              |
|               | Year 2014                | *Key in as format - (yy | yy) or click on the F9 | button       |
|               |                          |                         |                        |              |
|               |                          |                         |                        |              |
| *Leave blan   | k to print all budget re | port                    |                        |              |
|               |                          |                         |                        |              |
|               | ILMU                     | Vot Book                | Exit                   |              |
|               |                          |                         |                        |              |

Figure 1-WBR001F-1: Budget Reports

Begin by selecting parameter for the vot book report. Click on LOV .... button to select **Cost Centre** and **Year** from the displayed list of value pop-up.

Click on **Vot Book** button to generate report in PDF format.

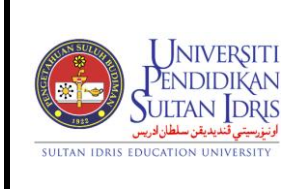

Muka surat :46/54

(BUDGET MANAGEMENT)

UPSI(ISO)/BEN/P01/MP02

#### Generating Budget Virement Listing by Cost Centre Reports

This screen can be accessed by selecting **Budgeting** >> **Budgeting Reports** >> **Budget Virement Listing by Cost Centre** from the main menu.

| Action Edit Que                           | ery Block Record    | Field Help Window    | /<br>▶ ▶ | 科技福 ?                       |     |
|-------------------------------------------|---------------------|----------------------|----------|-----------------------------|-----|
| 🧟 WBR007F - B                             | udget Virement Repo | ort                  |          |                             |     |
| User: FIN_A                               | DMIN                |                      |          | Date: 08-09-2014 15         | :05 |
| BUDGET VI                                 | REMENT              |                      |          |                             |     |
| Cost Ctr*<br>Staff Id*<br>Year*<br>Status | 2014                |                      |          |                             |     |
|                                           | Run Report          | Target Budget        | Location | Source Budget Location      |     |
|                                           | Virement All        | irement Diff CostCtr | Virement | t Diff CostCtr and Incremen | t   |

Figure 1-WBR007F-1: Budget Reports

Begin by selecting parameter for the virement listing reports, Click on F9 button to select **Cost Centre** and **Year** from the displayed list of value pop-up. Select **Status** from dropdown list.

Click on **Run Report** button to generate report in PDF format

Click on **Target Budget Location** button to generate report in PDF format

Click on Source Budget Location button to generate report in PDF format

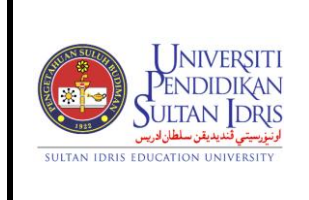

Muka surat :47/54

: 8 JANUARI 2016

Tarikh

(BUDGET MANAGEMENT)

Click on Virement All button to generate report in PDF format

Click on Virement Diff CostCtr button to generate report in PDF format

Click on VIrement Diff CostCtr and Increment button to generate report in PDF format

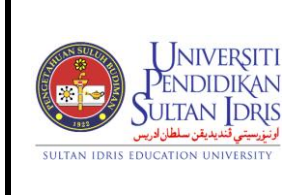

Muka surat :48/54

(BUDGET MANAGEMENT)

UPSI(ISO)/BEN/P01/MP02

#### Generating Budget Summary Report

| WBR004F - Budget Summary For USIM |                                          |
|-----------------------------------|------------------------------------------|
| User: FIN_ADMIN                   | Date: 08-09-2014 15:09                   |
| Budget Summary All                |                                          |
|                                   |                                          |
| Company Code                      |                                          |
| Year 2014 *Key in as for          | ormat - (yyyy) or click on the F9 button |
| Fund 10                           | •                                        |
| *Leave blank to print all but     | dget summary report                      |
| Run R                             | eport Exit                               |

Figure 1-WBR004F-1: Budget Reports

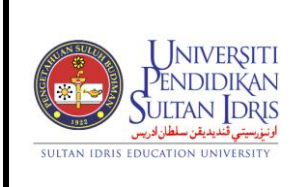

Muka surat :49/54

(BUDGET MANAGEMENT)

UPSI(ISO)/BEN/P01/MP02 Pindaan

aan : 00

#### Generating Variation Report

A budget variation report is a report that shows the difference between a budget and projected year end expenses. This screen can be accessed by selecting **Budgeting** >> **Budgeting Reports** >> **Variation Report** from the main menu.

| WBR002F_Budget Variation Parameter Form                        |       |           |
|----------------------------------------------------------------|-------|-----------|
| User Name: FIN_ADMIN                                           | Date: | 08-SEP-14 |
| Budget Variation                                               |       |           |
| Company Code                                                   |       |           |
| Cost Center                                                    |       |           |
| Year 2014 *Key in as format - (yyyy) or click on the F9 button |       |           |
| *Leave blank to print all budget variation report              |       |           |
| Run Report Exit                                                |       |           |

Figure 1-WBR002F-1: Budget Reports

Begin by selecting the parameter. Click on LOV .... button to select **Company Code**, **Cost Centre** and **Year** from the displayed list of value pop-up.

Click on **Run Report** button to generate report in PDF format.

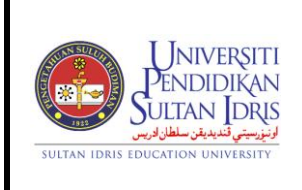

Muka surat :50/54

(BUDGET MANAGEMENT)

UPSI(ISO)/BEN/P01/MP02

Generating Departmental Budget Reports

User can generate departmental budget's report. This screen can be accessed by selecting **Budgeting** >> **Budgeting Reports** >> **Departmental Budget** from the main menu.

| R008F_Budg   | get Variation Parame | eter Form                                       |       |           |
|--------------|----------------------|-------------------------------------------------|-------|-----------|
| User Name: F | FIN_ADMIN            |                                                 | Date: | 08-SEP-14 |
| Departmenta  | l Budget             |                                                 |       |           |
| Company Code | USIM                 | UNIVERSITI SAINS ISLAM MALAYSIA                 |       |           |
| Year         | 2014 *Key            | in as format - (yyyy) or click on the F9 button |       |           |
|              |                      |                                                 |       |           |
|              |                      | Run Report Exit                                 |       |           |
|              |                      |                                                 |       |           |

Figure 1-WBR008F-1: Departmental Budget Reports

Begin by selecting parameter for the reports. Click on LOV.... button to select **Company Code** from the displayed list of value pop-up. Select **Year** by click on LOV ....

Click on Run Report button to generate report in PDF format

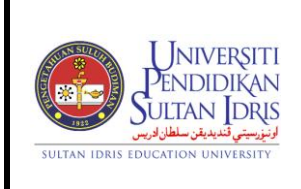

Muka surat :51/54

(BUDGET MANAGEMENT)

UPSI(ISO)/BEN/P01/MP02

#### Generating Departmental Budget By Cost Center Reports

User can generate departmental budget's report. This screen can be accessed by selecting **Budgeting** >> **Budgeting Reports** >> **Departmental Budget By Cost Center** from the main menu.

| 🔞 WBR019F - Departmenta | al Budget Parameter | Form                                            |  |
|-------------------------|---------------------|-------------------------------------------------|--|
| User Name: FIN_ADMI     | N                   | Date:                                           |  |
| Departmental Budg       | jet                 |                                                 |  |
| Company Code            | USIM                | UNIVERSITI SAINS ISLAM MALAYSIA                 |  |
| Department Code         |                     |                                                 |  |
| Year                    | 2014 *Key           | in as format - (yyyy) or click on the F9 button |  |
|                         |                     | Run Report Exit                                 |  |
| F                       | igure 1-WBR01       | 9F-1: Departmental Budget Parameter Form        |  |

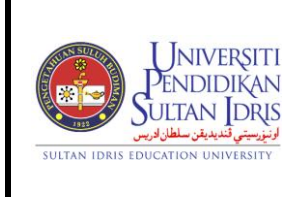

Muka surat :52/54

Tarikh : 8 JANUARI 2016

(BUDGET MANAGEMENT)

UPSI(ISO)/BEN/P01/MP02

Pindaan : 00

#### **Generating Vot Commitment Reports**

This screen can be accessed by selecting **Budgeting** >> **Budgeting Reports** >> **Vot Commitment Report** from the main menu.

| R009F Vot Co | mmitment Parame                | ter Form                   |                       |                     |        |
|--------------|--------------------------------|----------------------------|-----------------------|---------------------|--------|
| Vot Con      | nmitment Report                |                            |                       |                     |        |
| Gro          | up Code                        | •                          |                       |                     |        |
| Cos          | t Centre                       |                            |                       |                     |        |
| Proje        | ect Code                       |                            |                       |                     |        |
| Acco         | unt Code                       |                            |                       | * For               | WUR032 |
| C            | Date From<br>Date To<br>PO No. | (dd-mm-yyyy<br>(dd-mm-yyyy | )                     |                     |        |
| Sum          | nmary (WUR035a)                | PO Commit Listing (WUR032  | 2a) PO Query (WUR036) | Run Report (WUR032) | Exit   |
|              |                                |                            |                       |                     |        |

Figure 1-WBR009F-1: Vot Commitment Reports

Begin by selecting parameter for the reports. Select **Group Code** from the dropdown list. Click on LOV ....button to select **Cost Centre** from the displayed list of value pop-up. Enter **Date From** and **Date To** in DD-MM-YYYY format.

Click on **Summary** button to generate report in PDF format

Click on **PO Commit Listing** button to generate report in PDF format

Click on **PO Query** button to generate report in PDF format

Click on Run Report button to generate report in PDF format

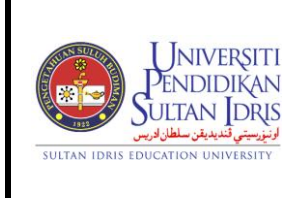

Muka surat :53/54

: 8 JANUARI 2016

Tarikh

(BUDGET MANAGEMENT)

UPSI(ISO)/BEN/P01/MP02

#### Generating Purchase Requisition Report

#### Budgeting >> Budgeting Reports >>Purchase Requisition Report

| 1 WUR037F - R | equisition Report Parameter | Form                         |                 |      |                                 |
|---------------|-----------------------------|------------------------------|-----------------|------|---------------------------------|
| Requ          | uisition Report             |                              |                 |      |                                 |
|               | Group Code                  | -                            |                 |      |                                 |
|               | Cost Centre                 |                              |                 |      |                                 |
| Р             | roject Code                 |                              |                 |      |                                 |
| A             | ccount Code                 |                              |                 |      | * For Report By<br>Account Code |
|               | Date From Date To           | (dd-mm-yyyy)<br>(dd-mm-yyyy) |                 |      |                                 |
|               | Report By Account Code      | Requisition Report           | Progress Report | Exit |                                 |
|               |                             |                              |                 |      | -                               |

#### Figure 1-WBR037F-1: Purchase Requisition Reports

Begin by selecting parameter for the reports. Select **Group Code** from the dropdown list. Click on LOV button to select **Cost Centre** from the displayed list of value pop-up. Enter **Date From** and **Date To** in DD-MM-YYYY format

Click on **Report By Account Code** button to generate report in PDF format Click on **Requisition Report** button to generate report in PDF format Click on **Progress Report** button to generate report in PDF format

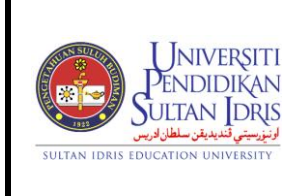

Muka surat :54/54

Tarikh

: 8 JANUARI 2016

(BUDGET MANAGEMENT)

#### Generating Budget Reminder Report

This screen can be accessed by selecting **Budgeting** >> **Budgeting Reports** >> **Budget Reminder** from the main menu.

| WBR015F_Budg   | jet Memo |                                 |                 |
|----------------|----------|---------------------------------|-----------------|
| User Name: F   | IN_ADMIN |                                 | Date: 08-SEP-14 |
| - Budget Remir | nder     |                                 |                 |
| _              |          |                                 |                 |
| Company Code   | USIM     | UNIVERSITI SAINS ISLAM MALAYSIA |                 |
| Year           | 2014     |                                 |                 |
|                |          |                                 |                 |
|                |          | Run Report Exit                 |                 |
|                |          |                                 |                 |
|                |          |                                 |                 |

Figure 1-WBR015F-1: Budget Reminder

Begin by selecting the parameter. Click on LOV .... button to select **Company Code** and **Year** from the displayed list of value pop-up.

Click on Run Report button to generate report in PDF format